# **VC-A71SN Quick Installation Guide**

www.MvLumens.com

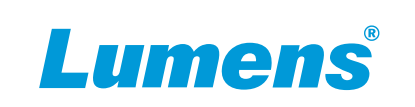

### 1. A view of the camera's I/O interface

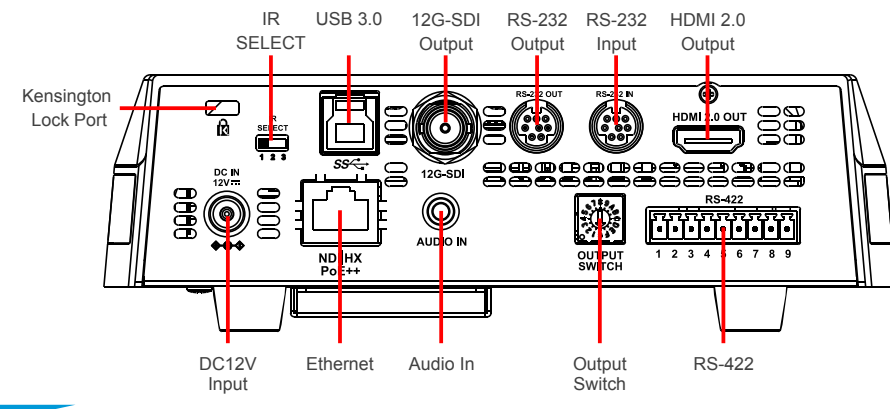

## 2. Instruction on DIP SWITCH setting

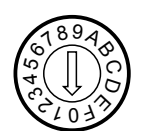

2.1 OUTPUT SWITCH

The factory setting for the resolution is 2160p/59.94

| Setting | Output Mode |
|---------|-------------|
| 0       | 2160p/59.94 |
| 1       | 2160p/50    |
| 2       | 2160p/29.97 |
| 3       | 2160p/25    |
| 4       | 1080p/59.94 |
| 5       | 1080p/50    |
| 6       | 1080p/29.97 |
| 7       | 1080p/25    |
| 8       | 720p/59.94  |
| 9       | 720p/50     |
| А       | Reserved    |
| В       | Reserved    |
| С       | 1080i/59.94 |
| D       | 1080i/50    |
| E       | Reserved    |

Reserved

2.2 IR SELECT

After the IR SELECT is configured, it can be switched from the Camera Select on the remote control

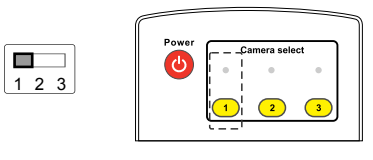

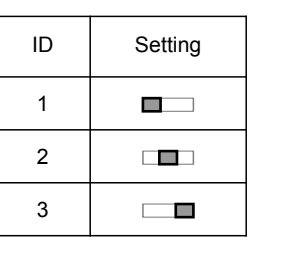

#### 3. Install the camera on the ceiling

- **1.**Please adjust the resolution on **DIP SWITCH** prior to installation. (Please refer to **2.** Instruction on **DIP SWITCH setting**)
- **2.**Remove 4 pieces of foot pads on the bottom of the camera by rotating the foot pads counterclockwise.

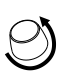

\*Please keep the foot pads properly after removal and store them for future use. **3.**Fix the metal plate **A** on the machine base with **4 M3** silver screws.

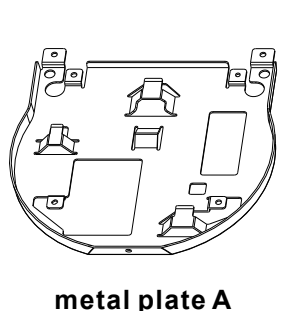

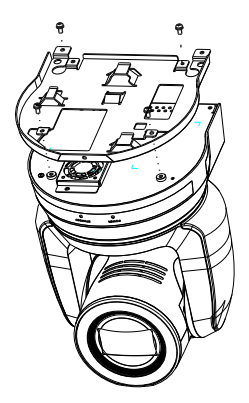

- **4.**Lock the metal plate **B** on ceiling mounted hanger

\*Caution:

(1) Please use the hanger that has obtained UL security approval.

(2) Please reserve the hole for the connecting wires of the camera.

- 5.Combine the metal plate A and the metal plate B
  - ▼Push the metal plate A up to the ceiling and then to the right to latch the metal plate B.
  - ▼And then secure with 2 M3 silver screws and 1 M3 black screw.

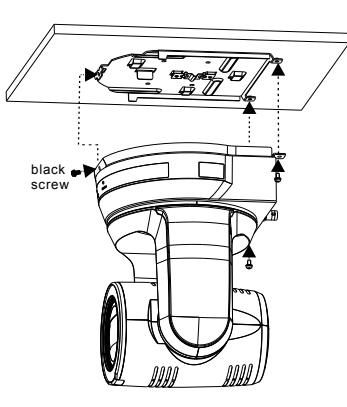

F

#### 4. About the power supply

- Connect the DC12V power adapter for power supply
- Access power by using a router that supports PoE or connecting to a hub with a network cable
- % VC-A71SN supports PoE++(IEEE802.3bt)

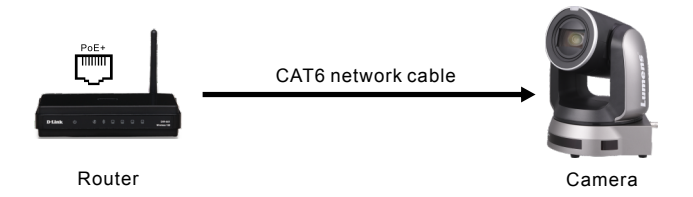

#### 5. Camera connection description

Connect a single or multiple units of VC-A71SN, the control keyboard and the computer to the same router; use the control keyboard to control VC-A71SN through IP; and use the computer to view the images.

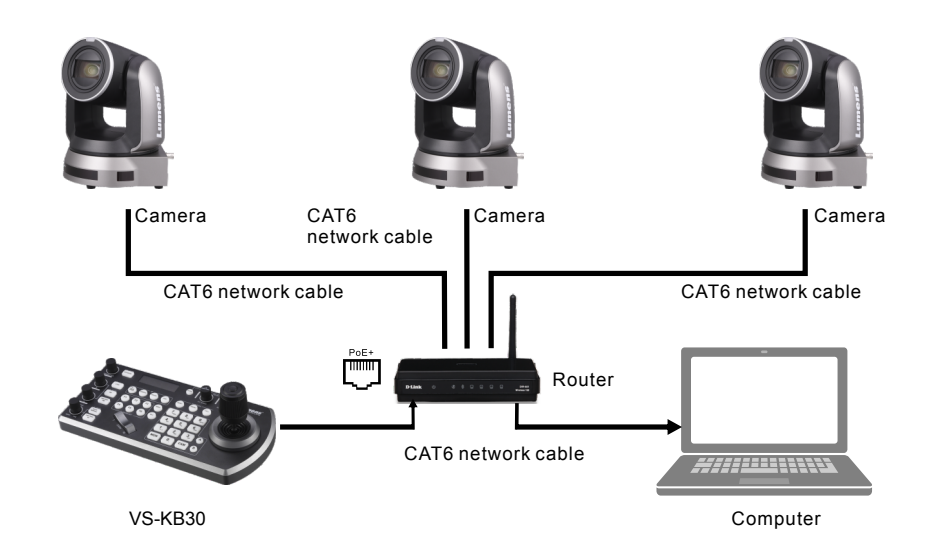

#### 6. Web page setting

Open the browser, enter the camera IP address, enter the account and password, you can enter the web page to set and control the camera.

Address http://192.168.100.100

\*The IP address can be verified by clicking [MENU] => [Ethernet] => [IP Address] on the remote control

\*If it is not connected to a DHCP router, the default IP address is <u>192.168.100.100</u>

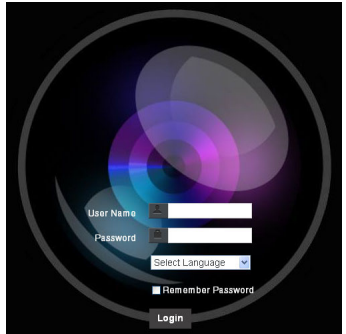

Account: admin Password: 9999

Lumens

\*For New Tek product operation or instructions, please go to http://new.tk/NDIHX-Driver-Win